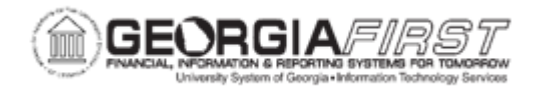

## EP.020.670 - Push-Back an ePro Requisition

| Purpose                      | To send a requisition back to a prior approver in the approval path.                                                                                                    |
|------------------------------|----------------------------------------------------------------------------------------------------|
| Description                  | During the approval process the system notifies approvers that there<br>is a pending transaction that needs their attention. Approvers can<br>access the transaction details, provide comments, and take action<br>(approve, deny, or push back) for the transaction.<br>The Push Back action is used when an approver questions the prior<br>step's approval and is requesting clarification from the previous<br>approver. Push Back is only possible within a path, therefore, the first<br>step of a path cannot push back. Because of this, the Push Back<br>action is not available for the first approver. Only after the first<br>approver has approved the requisition and routed to the second<br>approver is the Push Back button available for selection. |
| Security Role                | BOR_EP_REQ_APPROVE                                                                                                    |
| Dependencies/<br>Constraints | The Pushback button is only displayed on the second and subsequent levels of approvers for a requisition or requisition line.                                                                                                    |
| Additional<br>Information    | Approver comments are required to be able to push back a requisition.                                                                                                    |

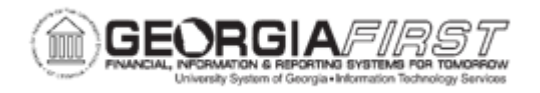

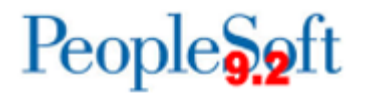

## **Procedure**

Below are step by step instructions on how to push back a requisition.

| Step | Action                                                                                                    |
|------|----------------------------------------------------------------------------------------------------|
| 1.   | Click the NavBar icon.                                                                                           |
| 2.   | Click the Menu icon.                                                                                             |
| 3.   | Click the Worklist link                                                                                          |
| 4.   | Click the Worklist link.                                                                                         |
| 5.   | Click an entry in the Link column.                                                                               |
| 6.   | Enter comments in the Enter Approver Comments section. This is required before you can push back the requisition |
| 7.   | Click the <b>Pushback</b> button in the Line Information section.                                                |
| 8.   | The previous Approver will be re-set to Pending to start the approval process again.                             |